| <u>Contents</u> | <u>PRO Packs</u> | <u>Order</u> | <u>FAQ</u> | <u>HowTo</u> | <u>Reviews</u> | 12Ghosts.com | <u>E-mail</u> | <u>Contact</u> |
|-----------------|------------------|--------------|------------|--------------|----------------|--------------|---------------|----------------|
| *               |                  |              |            |              |                |              |               |                |
| <u>A</u>        |                  |              |            |              |                |              |               |                |
| <u>A</u>        |                  |              |            |              |                |              |               |                |
| <u></u>         |                  |              |            |              |                |              |               |                |
| <u>**</u>       |                  |              |            |              |                |              |               |                |
| <u>a</u>        |                  |              |            |              |                |              |               |                |
| #               |                  |              |            |              |                |              |               |                |
| Ω               |                  |              |            |              |                |              |               |                |
|                 |                  |              |            |              |                |              |               |                |
| <u>66</u>       |                  |              |            |              |                |              |               |                |
| **              |                  |              |            |              |                |              |               |                |
| •               |                  |              |            |              |                |              |               |                |
| <u>**</u>       |                  |              |            |              |                |              |               |                |
| 19              |                  |              |            |              |                |              |               |                |
| <u> </u>        |                  |              |            |              |                |              |               |                |
| <u></u>         |                  |              |            |              |                |              |               |                |
| <b>3</b>        |                  |              |            |              |                |              |               |                |
| <b>M</b>        |                  |              |            |              |                |              |               |                |
| 3               |                  |              |            |              |                |              |               |                |
|                 |                  |              |            |              |                |              |               |                |
|                 |                  |              |            |              |                |              |               |                |

# 📢 12Ghosts NotePad

#### The better Notepad!

Easy to use editor for keeping notes or addresses. It provides unlimited text size, font formatting, and easy-to-use editing hotkeys. 12-Notepad has interesting automation for saving (every 1/2 second), copying (on selection), scrolling (move mouse to top or button), and closing (on focus lost). With a bar to open pages with one click, and do so at the exact same position you left typing last time, it is an attractive editor worth trying.

## **Features of Notepad**

- Unlimited text size
- Font formatting
- Automatic saving (optional)
- Auto-scrolling move mouse near the bottom / top edge of the window (scrolls slower when the mouse is to the right and faster when it's to the left)
- Copy on selection (optional)
- Find and Replace
- Supports Internet and file system links, one click activation

- Easy window positioning with arrow keys and mouse
- Word wrap to window (optional)
- Always on top (optional)
- Close on focus lost (optional)

### New in this Version

- Multi-page control
- Better auto-scrolling with optional sound
- More options to customize
- AutoCalculation on "=", for example when you enter "4\*4" and press the "=" key, the result 16 will be inserted.
- 12Ghosts Notepad perfectly integrates with 12Ghosts 2ndBackup. This combination is the most secure text processing system you could imagine for all kind of texts!

## Shortcut Keys for Notepad

Notepad supports all the normal edit keys used in all the common editors. You probably know most of them. Here is a complete list.

#### Moving

| Arrow Keys<br>Home/End<br>Prev/Next | Move insertion mark<br>Begin/End of line<br>Page up/down           |
|-------------------------------------|--------------------------------------------------------------------|
| Ctrl+Home/End                       | Begin/End of document                                              |
| Ctrl+Left/Right                     | Next/previous word                                                 |
| Ctrl+Up/Down                        | Scroll line vertically                                             |
| Ctrl+Shift+Prev/Next                | Scroll line horizontally (if no word wrap)                         |
| Editing                             |                                                                    |
| Shift+Move                          | Select text (and optionally copy)                                  |
| Ctrl+A                              | Select all                                                         |
| Del                                 | Right-delete character or delete selection                         |
| Backspace                           | Left-delete character or delete selection                          |
| Ctrl+Del                            | Delete word right                                                  |
| Ctrl+C or Ctrl+Ins                  | Copy to clipboard (i.e. "take" the selection with you)             |
| Ctrl+V or Shift+Ins                 | Paste from clipboard (i.e. insert what you have taken before)      |
| Ctrl+X or Shift+Del                 | Cut to clipboard (i.e. copy to clipboard and delete the selection) |
| Ctrl+F                              | Search                                                             |
| Ctrl+H                              | Replace                                                            |
| F3                                  | Find next                                                          |
| Ctrl+F3                             | Find current selection                                             |

#### Formating

| Alt+F                    | Open the Font Format settings window                                                                                                    |
|--------------------------|----------------------------------------------------------------------------------------------------|
| Ctrl+B                   | Bold                                                                                                    |
| Ctrl+I                   | Italic                                                                                                    |
| Ctrl+U                   | Underline                                                                                                    |
| Ctrl+8/9                 | Decrease/increase font size                                                                                                    |
| Shift+F3 or F6           | Change capitalization                                                                                                    |
| "=" (equals sign) or F11 | <b>Insert result if calculation is found</b> , e.g. "4*4="<br>would be replaced with "4*4=16" as soon as you press<br>"=" (equals sign) or F11. Plus +, minus -, multiplication<br>* or x, division /, and power of ^ or y will be<br>processed. |
| ALT+0149                 | • (i.e. insert a bullet) Note: You can insert any character from the (Start - Programs - Accessories) Character Map                                                                                                    |

#### **Miscellaneous**

| Ctrl+S                     | Save (if AutoSave is off)               |
|----------------------------|-----------------------------------------|
| Alt+O                      | Options sub menu                        |
| Alt+O+W                    | Toggle word wrap                        |
| Alt+Ctrl+Arrow Keys        | Move upper-left window border 1 Pixel   |
| Alt+Ctrl+Shift+ Arrow Keys | Move lower-right window border 1 Pixel  |
| Alt+Arrow Keys             | Move upper-left window border 10 Pixel  |
| Alt+Shift+Arrow Keys       | Move lower-right window border 10 Pixel |

#### Multi-Page Control

(Note: You can also rightclick on the page names.)

| Ctrl+Prev/Next or Ctrl+<br>(Shift)+Tab | Previous/Next Page |
|----------------------------------------|--------------------|
| Ctrl+N                                 | New Page           |
| Ctrl+D                                 | Delete Page        |
| Alt+Enter                              | Rename/Move Page   |
| Ctrl+R                                 | Move Page Right    |
| Ctrl+L                                 | Move Page Left     |

## **ShowTime Registry Option for Notepad**

You could configure 12-ShowTime to start Notepad from the main ShowTime window or directly by hotkey.

 $\label{eq:hkey_current_user} \\ \mbox{Hkey_current_user} \\ \mbox{Software} \\ \mbox{Software} \\ \mbox{$ 

**Start** Path to start on click on left half of ShowTime window, string Default: start 12-NotePad

## Notepad registry options

HKEY\_CURRENT\_USER\Software\PACT Software\Notepad DWORD values, 1=yes, 0=no, -1=default STRING values for names and paths

| OptKeepSaved<br>OptSelectCopy<br>OptWordWrap<br>OptBigMargins<br>OptKeepOnTop<br>OptFocusClose<br>OptNoOptions | Default: Yes<br>Default: No<br>Default: Yes<br>Default: Yes<br>Default: No<br>Default: No<br>Don't show Options in menu, default: No                                                                                                    |
|----------------------------------------------------------------------------------------------------|----------------------------------------------------------------------------------------------------|
| PagesOn<br>PagesColText                                                                                        | Page Bar on or off, default: Yes<br>Page Bar: text color on mouse over, default: FF0000,                                                                                                    |
| PagesColTextCurrent                                                                                            | Page Bar: current page text color on mouse over,<br>default: 000000, black                                                                                                    |
| PagesColLight<br>PagesColLightCurrent<br>PagesLightDelay                                                       | Page Bar: text color, default: C0C0C0, light-gray<br>Page Bar: current text color, default: 808080, dark-gray<br>Delay until the text color changes back to light, in<br>milliseconds, default: 1000                                                                           |
| PagesHighlight                                                                                                 | Page Bar: highlight on/off on mouse over text, default:<br>Yes                                                                                                    |
| PagesColHighlight                                                                                              | Page Bar: highlight color on mouse over text, default: 008000, light-green                                                                                                    |
| FilesDefaultPath                                                                                               | Default path for new documents, string, default "C:\My<br>Documents\Notes"                                                                                                    |
| FilesDefaultName                                                                                               | Default name for new documents, string, default<br>"12Ghosts Notepad Page"                                                                                                    |
| FilesDefaultTypeText                                                                                           | Default type for new documents, [0=RTF, 1=TXT], default: RTF                                                                                                    |
| FilesSaveAsMove<br>FilesDeletePhysicalFile                                                                     | On SaveAs move file, don't create copy, default: No)<br>Delete physical file on delete, default: No (otherwise<br>only removes description from 12Ghosts Notepad. Set<br>this to 1 if you are the kind of guy who thinks, "When I<br>say delete, I mean delete!"), default: No |
| FilesShredAndDelete                                                                                            | On delete overwrite complete file with 0xFF, then with 0x00, then delete (FilesDeletePhysicalFile must be active), default: No                                                                                                    |
| FilesShredStop                                                                                                 | For testing purposes, stop after each shredding step to<br>control the effect, before finally deleting the overwritten<br>file, default: No                                                                                                    |
| ScrollTransBrightness                                                                                          | Scroll line transition brightness [0:dark-255:light],<br>default: 128                                                                                                    |
| ScrollTransColor                                                                                               | Scroll line transition color, RGB value, default: FF0000,                                                                                                    |

ScrollLineHeight ScrollLineTop blue (little-endian) Scroll line height, [0-5, 0=off], default: 4 Scroll line position [0-(5-ScrollLineHeight)], default: 1

## **Changing Sounds**

Notepad plays several sounds so that you may better find your way. When you move the mouse over the left side of the ShowTime main window, as well as when you hover with the mouse over the first or last two lines of text, the sound ENNNN.WAV is played. This way you are able to locate the auto-scrolling area without even looking, what you might consider to be an advantage.

On the other hand, you might have other preferences regarding the sound or the volume. When you open the installation folder C:\Program Files\12Ghosts ShowTime you will find several wave and midi files. ENNNN.WAV was mentioned above. You will also notice LINE.WAV and PAGE.WAV, the clicking sounds playing when you auto-scroll up or down per line or page.

You can edit these three files with the Windows accessory SoundRecorder, for example decreasing the volume or recording your unique sounds. Or you can copy and rename your preferred sounds here. For example, you will find ENNNN2.WAV in the same folder, which is a rather harmonic alternative to ENNNN.WAV. Just rename ENNNN.WAV to ENNNN1.WAV and then ENNNN2.WAV back to ENNNN.WAV to activate it as the humming Notepad sound.

<u>Contents</u> <u>PRO Packs</u> <u>Order</u> <u>FAQ</u> <u>HowTo</u> <u>Reviews</u> <u>12Ghosts.com</u> <u>E-mail</u> <u>Contact</u> Copyright © 1993-2000 <u>12Ghosts, Inc.</u> All rights reserved. Member of the <u>ASP</u>. We use renewable energy only.

#### 12Ghosts - The "Seven Dwarves" for Windows.®